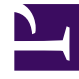

# **GENESYS**<sup>®</sup>

This PDF is generated from authoritative online content, and is provided for convenience only. This PDF cannot be used for legal purposes. For authoritative understanding of what is and is not supported, always use the online content. To copy code samples, always use the online content.

# Workforce Management Web for Supervisors Help

**Sobreposiciones** 

4/18/2025

## Sumario

- 1 Sobreposiciones
  - 1.1 Información inicial
  - 1.2 Administración de Lista de sobreposiciones

# Sobreposiciones

Puede crear y configurar sobreposiciones en el módulo **Pronóstico** de WFM Web para Supervisores. Las sobreposiciones realizan la función de factores y ayudan al seguimiento de los eventos que pudieran afectar al volumen de interacciones. Por ejemplo, utilice una sobreposición para incluir en el pronóstico el efecto esperado de una promoción de ventas o una campaña de mercadeo.

Véase también Información básica sobre las sobreposiciones.

## Información inicial

**Requisito previo:** Debe tener la autorización de seguridad **Sobreposiciones** para crear o configurar sobreposiciones o tener acceso a la acción **Buscar eventos** en el **vista Volúmenes de datos históricos**. Se puede asignar en **Configuración > Funciones > Privilegios de funciones > Privilegios de funciones de pronóstico**.

Para utilizar las sobreposiciones, abra el módulo **Pronóstico** en el panel **Módulos** y seleccione **Sobreposiciones**. Posteriormente, puede ver una jerarquía de unidades de negocio (UN), centros y sobreposiciones en el panel **Objeto** de abajo.

Para administrar la lista de Sobreposiciones, seleccione una UN o un centro en el panel Objetos.

Para editar una sobreposición, selecciónela en el panel **Objetos** y realice los cambios en el panel **Datos**.

### Administración de Lista de sobreposiciones

Puede utilizar los iconos de la barra de herramientas o comandos del menú Acciones para administrar las sobreposiciones:

- Seleccione una UN o un Centro en el panel Objeto. Todas las sobreposiciones actuales aparecen en una tabla en el panel Datos.
- 2. Haga clic en una sobreposición para seleccionar la fila entera.
- 3. Seleccione un comando en el menú **Acciones** o un icono en la barra de herramientas:

#### Controles de la barra de herramientas

| Icono | Nombre | Descripción                                      |
|-------|--------|--------------------------------------------------|
|       | Nuevo  | Inicie el Asistente para nuevas sobreposiciones. |

| Icono | Nombre   | Descripción                           |
|-------|----------|---------------------------------------|
|       | Editar   | Editar la sobreposición seleccionada. |
|       | Eliminar | Eliminar la plantilla sobrepuesta.    |

#### Controles del panel Datos

La cuadrícula muestra todas las sobreposiciones que pertenecen a la BU o el centro seleccionado. La cuadrícula contiene las columnas siguientes:

| Sobreposición | Nombre de la sobreposición seleccionada.                                                                                                    |
|---------------|----------------------------------------------------------------------------------------------------|
| Difundir      | Período durante el cual se difunde la sobreposición;<br>en días u horas.                                                                                                    |
| Тіро          | <ul> <li>Los valores posibles (Impactar o Redistribuir)<br/>indican cómo la sobreposición seleccionada<br/>afectará valores pronosticados. Puede cambiar esto<br/>en la ficha Propiedades al seleccionar un tipo:</li> <li>Calcular utilizando el impacto inicial y el<br/>Impacto final especificados (seleccione para<br/>especificar Impactar)</li> <li>Utilizar siempre la distribución ingresada o<br/>Calcular siempre sin tener en cuenta los<br/>impactos y la distribución (para especificar<br/>Redistribuir)</li> </ul> |
| Uso           | Para cada sobreposición, esta columna muestra la selección de la ficha <b>Propiedades</b> para tipo (ver arriba).                                                                                                    |

#### Edición de una sobreposición

Para editar una sobreposición:

- 1. Seleccione **Sobreposición** en el panel Módulo.
- 2. Seleccione una **UN** o un **Centro** en el área de objetos.
- 3. Seleccione una sobreposición mediante uno de los métodos siguientes:
  - Seleccione una sobreposición en el área de objetos (debajo de la UN o del Centro).
  - Seleccione una sobreposición en el área de datos y haga clic en **Editar** 2.
  - Haga doble clic en una sobreposición en el área de datos.
- 4. Seleccione un comando en el menú **Acciones** o un icono de la barra de herramientas:
  - Edite los controles de **Sobreposición**:

•

| Icono                 | Nom             | nbre                                                                      | Descripción                                                                                                    |
|-----------------------|-----------------|---------------------------------------------------------------------------|----------------------------------------------------------------------------------------------------|
|                       | Guardar         |                                                                           | Guarde todos los cambios<br>efectuados a la sobreposición.                                                                                                    |
|                       | Calcular distri | bución                                                                    | Inicie el Asistente de cálculo<br>de distribución, que calcula la<br>distribución de la<br>sobreposición seleccionada.<br>Esta acción está habilitada<br>solo si la opción Utilizar<br>siempre la distribución<br>ingresada está seleccionada. |
| -0-                   |                 |                                                                           |                                                                                                    |
| Seleccione una ficha: |                 |                                                                           |                                                                                                    |
| Ficha Propiedades     |                 | Ver y cambiar la<br>sobreposición s                                       | as propiedades principales de la eleccionada.                                                                                                    |
| Ficha Distribución    |                 | Ver y cambiar e<br>sobreposición s<br>ficha Propiedad<br>siempre la distr | l método de distribución de la<br>eleccionada. Se habilita en la<br>es al seleccionar el tipo Utilizar<br>ibución ingresada.                                                                                                    |

Ver y cambiar las actividades que son impactadas por la sobreposición seleccionada. Ficha Actividades afectadas ' Ver y cambiar los eventos que están relacionados con la sobreposición

seleccionada.

Ficha Eventos

#### Elementos de la ficha Propiedades

| Campo Nombre                          | Puede editar el nombre de la <b>Sobreposición</b> seleccionada en este campo.                                                                                                    |
|---------------------------------------|----------------------------------------------------------------------------------------------------|
| <b>Esta sobreposición es</b> etiqueta | • Afectar a los valores de pronóstico y<br>totales—Especifique que esta sobreposición<br>puede afectar al pronóstico al cambiar los<br>valores y totales del pronóstico. Esta opción es<br>la predeterminada.                                                          |
|                                       | <ul> <li>Redistribuir el pronóstico sin cambiar el<br/>total—Especifique que esta sobreposición debe<br/>mantener el total de un pronóstico para un<br/>período determinado, incluso si se modifica la<br/>distribución de los valores durante ese período.</li> </ul> |
|                                       | Muestra la cantidad de tiempo que ocupará la <b>Sobreposición</b> seleccionada.                                                                                                    |
| Campo Difundir                        | Edite este campo y seleccione uno de los dos<br>botones de opción <b>Días</b> u <b>Horas</b> para elegir las<br>unidades. El valor debe ser mayor a 0 (cero) y el<br>valor predeterminado se establece durante la                                                      |

|                                                                                                    | creación.                                                                                                    |
|----------------------------------------------------------------------------------------------------|----------------------------------------------------------------------------------------------------|
| Al construir el pronóstico utilice esta<br>sobreposición de la manera siguiente<br>grupo de botones de opción | • Calcular utilizando el impacto inicial e<br>impacto final—Utilice el impacto inicial y el<br>impacto final especificados al generar un<br>pronóstico. Esta opción activa la ficha<br>Distribución y los campos Impacto inicial e<br>Impacto final debajo de esa ficha. |
|                                                                                                    | <ul> <li>Utilizar siempre la distribución<br/>ingresada—Utilice la distribución especificada<br/>(ingresada) al generar un pronóstico. Esta<br/>opción activa la ficha Distribución.</li> </ul>                                                                          |
|                                                                                                    | <ul> <li>Calcular siempre sin tener en cuenta los<br/>impactos y la distribución—Utilizar esta<br/>sobreposición, pero omitir siempre los impactos<br/>y la distribución al generar un pronóstico. Esta<br/>opción desactiva la ficha Distribución.</li> </ul>           |
| <b>Esta sobreposición se puede aplicar al</b><br>grupo de botones de opción                                   | <ul> <li>IV—Especifica que esta sobreposición se aplica<br/>solo al Volumen de interacciones (IV).</li> <li>AHT—Especifica que esta sobreposición se</li> </ul>                                                                                                    |
|                                                                                                    | aplica solo al Tiempo promedio por llamada<br>(AHT).                                                                                                    |

#### Elementos de la ficha Distribución

Lo que se muestra depende de las selecciones que el usuario realizó en la página **Propiedades**.

- Esta página está completamente deshabilitada si **Calcular siempre sin tener en cuenta los impactos y la distribución** se seleccionó en la ficha **Propiedades**.
- Si Utilizar siempre la distribución seleccionada se seleccionó en la ficha Propiedades:
  - **Gráfico**—Muestra la misma información que muestra la cuadrícula que está debajo, pero en forma gráfica.
  - **Cuadrícula**—Muestra y permite editar la distribución de la sobreposición. Columnas:
    - **Impacto diario** o **por hora**—Cada fila muestra un incremento durante el cual estará vigente la sobreposición. El incremento real (día u hora) se configura en Difundir.
    - Valor de distribución—Muestra el valor de distribución de cada incremento. El valor predeterminado en cada celda es 0.
  - Si la sobreposición seleccionada es del tipo **impactar**, puede ingresar valores desde 100 hasta 9999 en la cuadrícula.
    - Si la sobreposición seleccionada es del tipo **redistribuir**, puede ingresar valores desde 0 hasta 100 en la cuadrícula.

#### Importante

Si el total de todos los valores de la cuadrícula no equivale a **100**, recibirá una advertencia y no podrá guardar los cambios realizados a la sobreposición.

- Si se seleccionó Calcular utilizando el impacto inicial y final en la página Propiedades:
  - **Campo** *Impacto inicial*—Utilice este campo para especificar el impacto inicial de la sobreposición. Rango: θ (predeterminado) y números positivos.
  - **Campo** *Impacto final*—Utilice este campo para especificar el impacto final de la sobreposición. Rango: 0 (predeterminado) y números positivos.

#### Ficha Actividades afectadas

(También una página en el Asistente de nuevas sobreposiciones.)

Esta ficha muestra todas las actividades que corresponden al **Factor** que está seleccionado en el árbol **Objetos**.

- Seleccione la casilla de verificación a la izquierda de cada actividad de la lista, para especificar cuáles actividades serán afectadas por el factor seleccionado.
- Deseleccione la casilla de verificación para especificar que no hay impacto.

#### Elementos de la ficha Eventos

La cuadrícula de esta ficha muestra todos los **Eventos** en la **Sobreposición** seleccionada, uno en cada fila. Los valores que aparecen en cada celda de esta cuadrícula pueden editarse. Las columnas son:

| Nombre                  | Edite el nombre del <b>Evento</b> en esta celda.                                                                                                    |
|-------------------------|----------------------------------------------------------------------------------------------------|
| Fecha de inicio         | Edite la fecha de inicio.                                                                                                    |
| Hora de inicio          | Edite la hora de inicio.                                                                                                    |
| Fortaleza               | Edite la fuerza del evento. El rango es cualquier<br>valor positivo (mayor que cero), hasta nueve<br>dígitos y dos decimales.                                                       |
| Omitir datos históricos | Seleccione esta casilla de verificación si el evento<br>debe ignorar los datos históricos. Borre la marca de<br>la casilla de verificación para considerar los datos<br>históricos. |

#### Controles de eventos

| Agregar evento | Haga clic para agregar una fila nueva a la<br>cuadrícula con los valores predeterminados en las |
|----------------|-------------------------------------------------------------------------------------------------|
|----------------|-------------------------------------------------------------------------------------------------|

|                    | celdas.                                                          |
|--------------------|------------------------------------------------------------------|
| Eliminar evento    | Haga clic para eliminar el evento seleccionado de la cuadrícula. |
| Cancelar o Guardar | Haga clic para efectuar esas funciones.                          |